# **Getting Started LoRaWAN®**

Guide for the first steps with LoRaWAN®

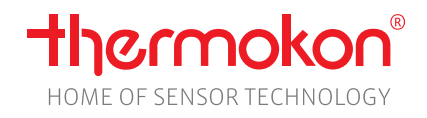

Revision D - Subject to technical changes

#### **Intented Goal**

- Set up a LoRaWAN® gateway
- Set up and use a cloud LoRaWAN® network server
- Commission a Thermokon LoRaWAN® device
- See LoRaWAN® data on network server
- Visualize sensordata at IoT platform

### **Required equipment**

- Gateway LRW Indoor Femto
- MCS LRW

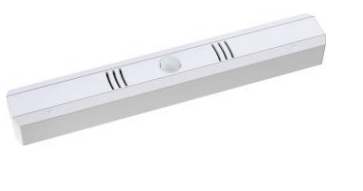

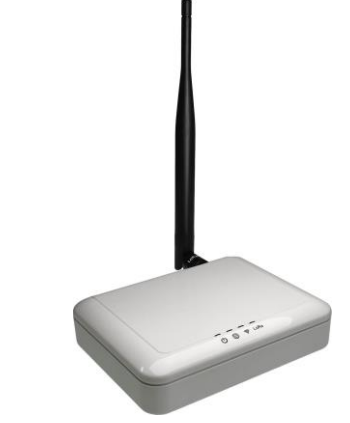

### **Used Software**

• Network-server - The Things Network

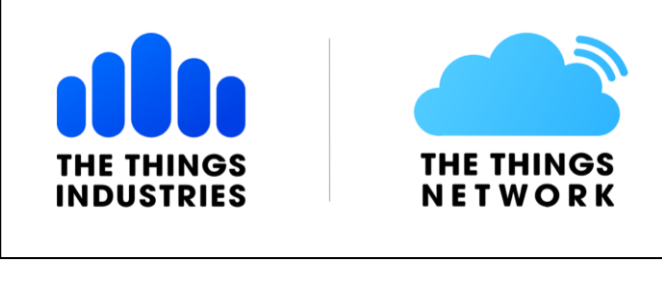

• IoT plattform Datacake

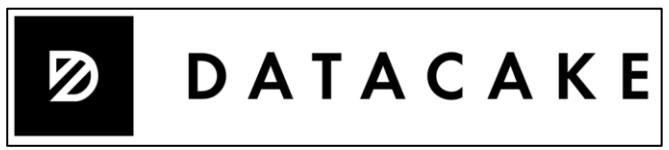

Thermokon LoRaWAN® configuration app

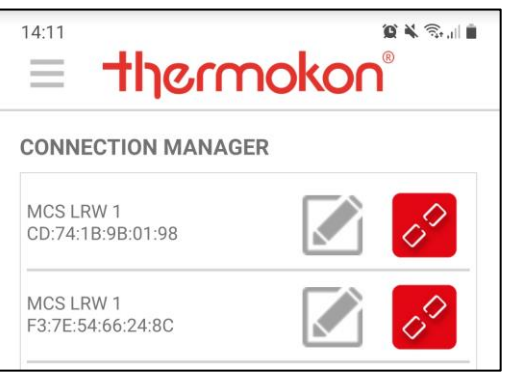

#### Overview

- 1. Set up an account at The Things Network
- 2. Connect the Gateway to the LoRaWAN® networkserver
- 3. Setup your LoRaWAN® application
- 4. Commission the LoRaWAN® device
- 5. Connect The Things Network server with IoT platform
- 6. Visualize sensor data

# 1. The Things Network – Account

 Create an account at The Things Network: <u>https://id.thethingsnetwork.org/oidc/interaction/GFUq9WWgy9R1zzp\_8CeQ2</u>

| THE THINGS STACK<br>Community Edition                         |
|---------------------------------------------------------------|
| Login to The Things Stack with <b>The Things</b><br><b>ID</b> |
| Username or email •                                           |
| Password •                                                    |
| Submit                                                        |
| Register Forgot password?                                     |
| The Things ID by The Things Industries                        |

## 2. Gateway connection

• Connect the gateway (power supply, antenna, network/internet connection)

| Gateway provides a wifi network     (SSID: AP-xxxx)                                                              |                                                                                                    | AP-D8F341                                                                                                    |
|----------------------------------------------------------------------------------------------------|----------------------------------------------------------------------------------------------------|----------------------------------------------------------------------------------------------------|
|                                                                                                    |                                                                                                    | Authorization Required                                                                                                    |
| Connect to the wifi network                                                                                      |                                                                                                    | Username admin Password                                                                                                    |
| Open the WebGUI and login     ( <i>IP adress: 192.168.55.1</i> )     ( <i>Username: admin; Password: admin</i> ) |                                                                                                    | LOGIN                                                                                                    |
| Check the gateway's internet connection                                                                          | AP-D8F341<br>Status<br>Overview<br>Routes<br>System Log<br>Kernel Log<br>Processes<br>Realtime Graphs | IPv4 WAN Status       Type: DHCP<br>Address: 192.168.0.171         Netmask: 255.255.0         eth0.2       Gateway: 192.168.0.1         DNS 1: 192.168.0.1         Connected: 0h 8m 35s         Active Connections       54 / 16384 (0%) |

• Connect the gateway to "The Things Network" account

|                                       | THE THINGS<br>NETWORK | THE THINGS STACK<br>Community Edition | Overview | Applications | ᡖ Gateways  | K Organizations                                                |                                                          |                                                                |
|---------------------------------------|-----------------------|---------------------------------------|----------|--------------|-------------|----------------------------------------------------------------|----------------------------------------------------------|----------------------------------------------------------------|
|                                       |                       |                                       |          |              |             | Welcome b<br>Walk right through t<br>Need help? Have a look at | ack, Marco<br>to your applications<br>: our I Documentat | Dietz! 👏<br>and/or gateways.<br>ion Ø or <u>Get support</u> Ø. |
|                                       |                       |                                       |          |              | Go to       | ooo<br>oo                                                      |                                                          | Go to gateways                                                 |
| THE THINGS STACK<br>Community Edition | Overview              | Applications                          | 🝶 Gat    | eways 🚢      | Organizatio | ns                                                             |                                                          |                                                                |
|                                       |                       | Gateways (8)                          |          |              |             | Q Search by ID                                                 |                                                          | Claim gateway + Add gateway                                    |

• Connect gateway and network server

| TheThings Network                              | LRW Gateway                                                                                                    |            |
|------------------------------------------------|----------------------------------------------------------------------------------------------------|------------|
| Add gateway                                    | Gateway Info                                                                                                    |            |
| Seneral settings                               | Gateway ID:       80029cd65655         Server Address:       eu1.cloud.thethings.networf         Server Uplink Port:       1700       (1~65535)         Server Downlink Port:       1700       (1~65535)         Keep Alive Interval:       10       (seconds)         Statistics display Interval:       30       (seconds)         Push Timeout:       100       (millisecond)         Remark:       Set Uplink and Downlink Port to 1700       Add         Add       four       leading       zeros       to       the         Gateway ID:       8029cd65655       Setup       Setup       Setup       Setup         Remark:       Set Uplink and Downlink Port to 1700       Add       four       leading       zeros       to       the       Gateway       EU         The Things Network input mask       Set Uplink and Downlink Port kinput mask       Set Uplink and Downlink Port kinput mask       Set Uplink and Downlink Port kinput mask | s)<br>I at |
| Europe 863-870 MHz (SF9 for RX2 - recommended) |                                                                                                    |            |

### • Gateway is now connected

| ↑9 ↓0 • Last activit   | y just now 🕥                |     |                          |                                                  |                      | 📇 1 Collabora              | itor On        | 0 API ke      | ys       |
|------------------------|-----------------------------|-----|--------------------------|--------------------------------------------------|----------------------|----------------------------|----------------|---------------|----------|
| General information    |                             |     | Live data                |                                                  |                      |                            | See al         | l activity    | <b>→</b> |
| Gateway ID             | getting-started-lrw-gateway |     | 7 11:00:43               | Receive gateway status                           | Metrics:             | { ackr: 100,               | rxfw: 9        | , rxin:       | 9        |
| Gateway EUI            | 00 00 80 02 9C D6 56 55     | ↔ 🚡 | ↑ 11:00:39               | Receive uplink message                           | DevAddr:             | 26 0B 0D 2B                | FCnt:          | 810           | FP       |
| Gateway description    | From Thermokon starter-kit  |     | ↑ 11:00:39<br>↑ 11:00:37 | Receive uplink message<br>Receive uplink message | DevAddr:<br>DevAddr: | 06 ED E0 EA<br>26 0B F1 7A | FCnt:<br>FCnt: | 22878<br>9926 | F        |
| Created at             | Jan 20, 2022 10:58:20       |     | ↑ 11:00:35               | Receive uplink message                           | DevAddr:             | 26 0B 92 7D                | FCnt:          | 32320         |          |
| Last updated at        | Jan 20, 2022 10:58:20       |     | ↑ 11:00:33               | Receive uplink message                           | DevAddr:             | 26 0B F7 15                | FCnt:          | 37072         |          |
| Gateway Server address | eu1.cloud.thethings.network |     | Location                 |                                                  |                      | Chang                      | e location     | settings      | →        |
| LoRaWAN information    |                             |     |                          |                                                  |                      |                            |                |               |          |
| Frequency plan         | EU_863_870_TTN              |     |                          |                                                  |                      |                            |                |               |          |
|                        |                             |     |                          |                                                  |                      |                            |                |               |          |

## 3. LoRaWAN® application

• Navigate to The Things Network main menu

| THE THINGS<br>NET WORK | THE THINGS STACK<br>Community Edition | Overview | Applications | ᡖ Gateways | 2 Organizations        |                                |                                |
|------------------------|---------------------------------------|----------|--------------|------------|------------------------|--------------------------------|--------------------------------|
|                        |                                       |          |              |            | Welcome                | back, Marco                    | Dietz! 👏                       |
|                        |                                       |          |              |            | Walk right throug      | gh to your applications        | and/or gateways.               |
|                        |                                       |          |              |            | Need help? Have a look | k at our 📲 <u>Documentatio</u> | on 🛛 or <u>Get support</u> 🖾 . |
|                        |                                       |          |              |            |                        |                                | °                              |
|                        |                                       |          |              | Go t       | o applications         |                                | Go to gateways                 |

• Create a new application

# Add application

| mdietz                |                          |                            | r               |
|-----------------------|--------------------------|----------------------------|-----------------|
| Application ID*       |                          |                            |                 |
| first-lrw-application |                          |                            |                 |
| Application name      |                          |                            |                 |
| LoRaWAN getting sta   | arted                    |                            |                 |
| Description           |                          |                            |                 |
| Description for my n  | ew application           |                            |                 |
|                       |                          |                            | 4               |
| Optional application  | description; can also be | e used to save notes about | the application |
|                       |                          |                            |                 |

• Add the provided Thermokon payload decoder to the application

| I ORaWAN getting started | Applications > LoRaWAN getting started > Payload formatters > Uplink                                                                                                    | Remark:                         |
|--------------------------|----------------------------------------------------------------------------------------------------|---------------------------------|
| Overview                 | Default uplink payload formatter                                                                                                    | Remove<br>existing<br>javascrip |
| 👗 End devices            | • You can use the "Payload formatter" tab of individual end devices to test uplink payload formatters and to define individual payload formatter settings per end device.                                                       | decoder<br>before               |
| 1. Live data             |                                                                                                    |                                 |
| Payload formatters       | Setup                                                                                                    |                                 |
| ↑ Uplink                 | Javascript                                                                                                    |                                 |
| ↓ Downlink               | Formatter parameter *                                                                                                    |                                 |
| ↑ Integrations           | <pre>1 var LPP_PARSER = 0x0000;<br/>2 var LPP_DUMMY = 0x0001;<br/>3 var LPP THM = 0x0010;</pre>                                                                                                    |                                 |
| Collaborators            | 4 var LPP_RHUM = 0x0011;<br>5 var LPP_C02 = 0x0012;<br>6 var LPP_C02 = 0x0012;                                                                                                    |                                 |
| Or API keys              | 7 var LPP_ATM_P = 8x8030;<br>8 var LPP_DP = 8x8030;<br>9 var L9P_CDM = 8x8031;                                                                                                    |                                 |
| General settings         | <pre>&gt; vai (Prr(wi = va0032;<br/>10 vai (Prr(xi = va0032;<br/>11 vai (PrR(xi = 0x0041;<br/>12 vai (PrREE00 = 0x0061;<br/>13 vai (PrCONDENSATION = 0x0051;<br/>14 vai (PrVXi = 0x0063;<br/>15 vai (PrSETPOINT = 0x0063;</pre> |                                 |
|                          | Save changes                                                                                                    |                                 |

#### 4. Device commisioning

- The following LoRaWAN® credentials are required:
- 0 DevEUI
- AppEUI (also named JoinEUI) 0
- AppKey 0
- The LoRaWAN® credentials can be read out via

MCS LRW

27.1.2022

255.255

1.0.4

EU868

.

(i)

RP002-1.0.1

2

0.2

Configuration App (LRWapp) a) (Device Information Section)

DEVICE INFORMATION

Production Date:

Software Version:

Hardware Version:

Device EUI:

AppEUI:

AppKey:

Version:

Region:

LoRaWAN Version:

**Regional Parameter** 

LORAWAN INFORMATION

Name

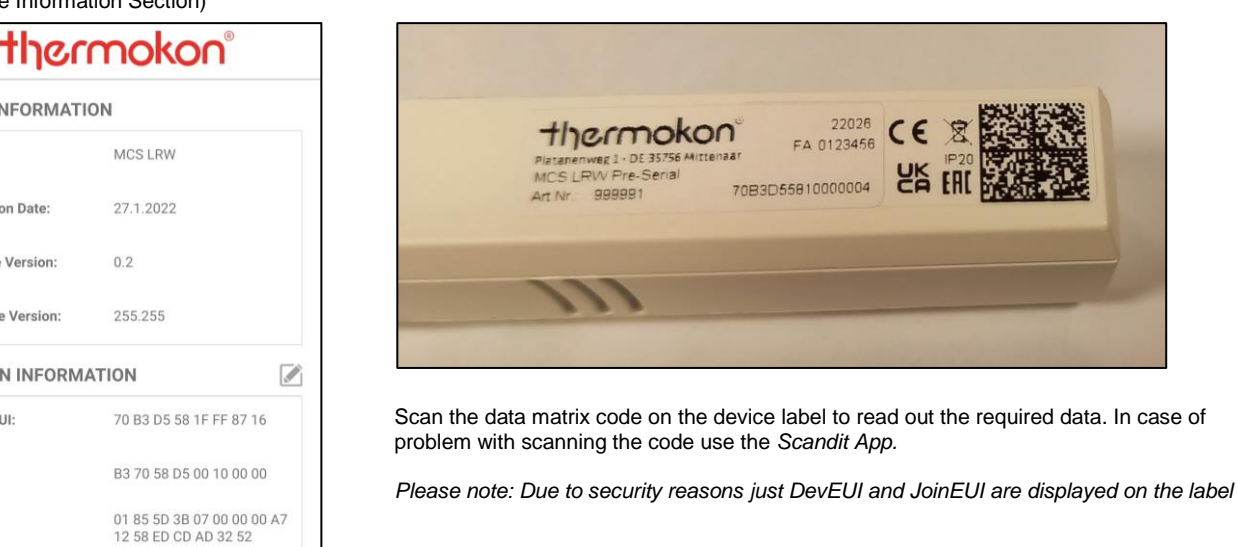

#### c) Provision by list

On request the LoRaWAN® credentials can be provided as List (.csv) for automated processing

· Add a new device to your The Things Network application

| No recent activity ⊘ |                       |        | 大 0 6                       | nd devices 2 1 Collaborate | or 💁 0 API keys    |
|----------------------|-----------------------|--------|-----------------------------|----------------------------|--------------------|
| General information  |                       |        | • Live data                 |                            | See all activity → |
| Application ID       | first-lrw-application | 6      | 🔁 11:58:59 first-lrw Create | application                |                    |
| Created at           | Jan 20, 2022 11:58:59 |        |                             |                            |                    |
| Last updated at      | Jan 20, 2022 11:58:59 |        |                             |                            |                    |
|                      |                       |        |                             |                            |                    |
|                      |                       |        |                             |                            |                    |
|                      |                       |        |                             |                            |                    |
|                      |                       |        |                             |                            |                    |
| End devices (0)      |                       |        | Q Search by ID              | =+ Import end devices      | · Add end device   |
| ID 🖨                 | Name 🖨                | DevEU  | JoinEUI                     |                            | Last activity      |
| ID \$                | Name 🗢                | DevEUI | JoinEUI                     |                            | Last activity      |

b) Data Matrix Code Reader (Code on Label)

• Choose network credentials as follows (red) and device credentials (blue) according to read out device values

| Register end device                                            |
|----------------------------------------------------------------|
| From The LoRaWAN Device Repository Manually                    |
| Frequency plan ()) *                                           |
| Europe 863-870 MHz (SF9 for RX2 - recommended)                 |
| LoRaWAN version ⑦*                                             |
| MAC V1.0.4                                                     |
| Regional Parameters version ③ *                                |
| PHY V1.0.1                                                     |
| Show advanced activation, LoRaWAN class and cluster settings > |
| DevEUI ⑦ *                                                     |
| 70 B3 D5 58 1F FF 03 65 Ø Generate 0/50 used                   |
| JoinEUI () *                                                   |
| B3 70 58 D5 00 10 00 00 Fill with zeros                        |
| АррКеу ⑦ *                                                     |
| 01 85 5D 3B 01 00 00 00 A7 12 58 ED CD AD 32 52                |
| End device ID ⑦ *                                              |
| first-mcs-lrw                                                  |
| This value is automatically prefilled using the DevEUI         |

· Device is active now and shows measurement values at incoming live data

| ↑1 ↓n/a • Lasta        | ctivity 6 seconds ago ⊘              |              |                            |                                                       |
|------------------------|--------------------------------------|--------------|----------------------------|-------------------------------------------------------|
| Overview Live data     | a Messaging Location Payload formatt | ers Claiming | General settings           |                                                       |
| General information    |                                      |              | • Live data                | See all activity $\rightarrow$                        |
| nd device ID           | first-mcs-lrw                        |              | $\psi$ 12:45:04 Schedule ( | data downlink for transmission on Gateway Server $Rx$ |
| Description            | This end device has no description   |              | ✓ 12:45:04 Update end      | device [ "activated_at" ]                             |
|                        |                                      |              | ↑ 12:45:04 Forward up      | olink data message MAC payload: C0 00 03 2F 41 03 F   |
| created at             | Jan 20, 2022 12:43:53                |              | ↑ 12:45:04 Successful      | ily processed data message DevAddr: 26 0B 9C CE F(    |
| Activation information |                                      |              | ↑ 12:45:00 Forward j       | pin-accept message                                    |
| loinEUI                | B3 70 58 D5 00 10 00 00              | 0            | CD 12:44:59 Accept jo:     | in-request                                            |
|                        |                                      |              |                            |                                                       |
| )evEUI                 | 70 B3 D5 58 1F FF 00 00              | •            | Location                   | Change location settings →                            |
| Root key ID            | n/a                                  |              |                            |                                                       |
| АррКеу                 | ••••••                               | ••••• 🚡 💿    |                            |                                                       |
| NwkKey                 | n/a                                  |              |                            |                                                       |
|                        |                                      |              |                            |                                                       |
| Session information    |                                      |              |                            | No location information available                     |

# Example: Temperature: 22,3°C and relative humidity 43%

Thermokon Sensortechnik GmbH, Platanenweg 1, 35756 Mittenaar, Deutschland ·Tel: +49 2778/6960-0 ·Fax: -400· www.thermokon.de email@thermokon.de LoRaWAN\_Getting\_Started\_Guide\_en.docx © 2023

↑ 12:51:12 Successfully processed dat… DevAddr: 26 0B 9C CE FCnt: 5 FPort: 2 Data rate: SF7BW125 SNR: 10.5 RSSI: -66

# 5. Connect The Things Network server with IoT platform Datacake

| <ul> <li>Setup an account at<br/>datacake.io<br/>(https://app.datacake.de/login)</li> </ul> | <b>Δ</b> ΔΑΤΑCΑΚΕ                                                      |  |
|---------------------------------------------------------------------------------------------|------------------------------------------------------------------------|--|
|                                                                                             | F-Mail      Passwort      Login      Registrieren · Passwort vergessen |  |

• Setup an Datacake webhook integration at your The Things Network application

| THE THINGS<br>NET WORK |                         | THE THINGS STAC<br>Community Edition | K Overview             | Applications                   | 🚔 Gateways     | 🚢 Organization | ns    |         | <b>EU1</b> Com<br>Fair use policy a | munity<br>pplies ⑦ | •           |
|------------------------|-------------------------|--------------------------------------|------------------------|--------------------------------|----------------|----------------|-------|---------|-------------------------------------|--------------------|-------------|
|                        |                         | ng started                           | Applications >         | LoRaWAN getting star           | ted > Webhooks |                |       |         |                                     |                    |             |
|                        |                         |                                      | Webhooks (0)           |                                |                |                |       |         |                                     | + Ad               | d webhook   |
| <b>II</b> 0            | verview                 |                                      | ID                     |                                | Base U         | RL             |       |         | Template ID                         | Format             | Status      |
| 👗 E                    | nd devices              |                                      |                        |                                |                | No items f     | found |         |                                     |                    |             |
| ıl. Li                 | ive data                |                                      |                        |                                |                |                |       |         |                                     |                    |             |
| <> Pa                  | ayload formatt          | ers 🗸                                |                        | 2                              |                |                |       |         |                                     |                    |             |
| 大 In                   | ntegrations             | /                                    |                        | Datacake                       |                |                |       |         |                                     |                    |             |
| *                      | MQTT                    |                                      | Send da                | ta to Datacake via TTI adapter |                |                |       |         |                                     |                    |             |
| *                      | Webhooks                |                                      |                        |                                |                |                |       |         |                                     |                    |             |
| *                      | Storage Integr          | ration                               |                        |                                |                |                |       |         |                                     |                    |             |
| *                      | AWS IoT                 |                                      |                        |                                |                |                |       |         |                                     |                    |             |
| *                      | Azure IoT Hub           |                                      |                        |                                |                |                |       |         |                                     |                    |             |
| *                      | LoRa Cloud              |                                      |                        |                                |                |                |       |         |                                     |                    |             |
| < Hides                | ollaborators<br>sidebar |                                      |                        |                                |                |                |       |         |                                     |                    |             |
| © 2022 The             | e Things Stack          | by The Things Net                    | work and The Things Ir | ndustries                      |                |                | 🌐 en  | v3.19.0 | Documentation                       | ? Get support      | Status page |

Configure the Webhook •

| Add custom webho                                | ok                                                  |                                                                                                    |                                   |                                                                    |                      |
|-------------------------------------------------|-----------------------------------------------------|----------------------------------------------------------------------------------------------------|-----------------------------------|--------------------------------------------------------------------|----------------------|
| Template information                            |                                                     |                                                                                                    |                                   |                                                                    |                      |
| Datacake<br>Send data to Data<br>About Datacake | cake via TTI adapter<br>2   <u>Documentation</u> 12 |                                                                                                    |                                   |                                                                    |                      |
| Template settings                               |                                                     |                                                                                                    |                                   |                                                                    |                      |
| Webhook ID*                                     |                                                     |                                                                                                    |                                   |                                                                    |                      |
| datacake-webhook                                |                                                     |                                                                                                    |                                   |                                                                    |                      |
| Tokon*                                          |                                                     |                                                                                                    |                                   |                                                                    |                      |
|                                                 | ٥                                                   |                                                                                                    |                                   |                                                                    |                      |
| Datacake API Token                              |                                                     |                                                                                                    |                                   |                                                                    |                      |
|                                                 |                                                     |                                                                                                    |                                   |                                                                    |                      |
| Create datacake webhook                         |                                                     |                                                                                                    |                                   |                                                                    |                      |
|                                                 |                                                     |                                                                                                    |                                   |                                                                    |                      |
|                                                 |                                                     |                                                                                                    |                                   |                                                                    |                      |
| Take the API Token                              | from your Datacake account                          |                                                                                                    |                                   |                                                                    |                      |
|                                                 |                                                     | <b>`</b>                                                                                                    |                                   |                                                                    |                      |
| Marco Dietz 🗘                                   | DATACAKE                                            |                                                                                                    |                                   |                                                                    |                      |
| Marco Dietz                                     | Flotte > Devices                                    |                                                                                                    |                                   |                                                                    |                      |
| Add Workspace                                   | Devices                                             |                                                                                                    | Q Search                          | Columns                                                            |                      |
| Edit Profile                                    | DEVICE                                              |                                                                                                    | LOCATION                          |                                                                    |                      |
| Logout                                          |                                                     |                                                                                                    |                                   |                                                                    |                      |
|                                                 | g My Account                                        | Datacake offers both a <a.re< th=""><th>STful API for simple tasks as wel</th><th>ll as a feature-rich <a<br>-ani" target=" blank"&gt;GranhOL</a<br></th><th></th></a.re<> | STful API for simple tasks as wel | ll as a feature-rich <a<br>-ani" target=" blank"&gt;GranhOL</a<br> |                      |
| A Members                                       | Ø Password                                          | API. For both, you need an AP<br>Please note that your API tok                                                                                                    | token.                            | t so treat it with caution!                                        |                      |
| € <sup>4</sup> Rules                            | ≓ API                                               | You can find your API token b                                                                                                    | elow.                             | n, oo teat it mar outdon.                                          |                      |
| Workspace                                       | TI                                                  |                                                                                                    |                                   | s                                                                  | ing the button above |
| Integrations                                    |                                                     |                                                                                                    |                                   |                                                                    |                      |
| 🟷 White Label                                   | Showing 0 to 0 of 0 results                         |                                                                                                    |                                   | 50 per page 🗸                                                      | Previous Next        |
| 🖄 Billing                                       |                                                     |                                                                                                    |                                   |                                                                    |                      |

## 6. Visualize sensordata

Add the MCS LRW device at Datacake workspace

| Marco Dietz 🗘                                                                                                    | DATACAKE                                                                                               |                                                           |            |                              |  |  |
|----------------------------------------------------------------------------------------------------|----------------------------------------------------------------------------------------------------|-----------------------------------------------------------|------------|------------------------------|--|--|
| + Add Dashboard                                                                                                    | Devices                                                                                                |                                                           | Q Search   | Columns 🗸 🕇 + Add Device     |  |  |
| <ul> <li>Devices</li> </ul>                                                                                                  | DEVICE                                                                                                 |                                                           | LOCATION   |                              |  |  |
| Reports                                                                                                    |                                                                                                    |                                                           |            |                              |  |  |
| ('A') Gateways                                                                                                    |                                                                                                    |                                                           |            |                              |  |  |
| 음의 Members                                                                                                    |                                                                                                    |                                                           | (!)        |                              |  |  |
| ₿ <sup>®</sup> Rules                                                                                                    |                                                                                                    |                                                           |            |                              |  |  |
| Workspace                                                                                                    | I here are no devices in your Workspace, yet. Start by adding your first Device using the button above |                                                           |            |                              |  |  |
|                                                                                                    |                                                                                                    |                                                           |            |                              |  |  |
| 🟷 White Label                                                                                                    | Showing 0 to 0 of 0 result                                                                             | S                                                         |            | 50 per page v Previous Next  |  |  |
| 🖄 Billing                                                                                                    |                                                                                                    |                                                           |            |                              |  |  |
|                                                                                                    |                                                                                                    |                                                           |            |                              |  |  |
|                                                                                                    |                                                                                                    |                                                           | Choose "N  | lew Prodcut form Template" a |  |  |
| Add Device                                                                                                    |                                                                                                    | ×                                                         | search for | the Thermokon MCS LRW        |  |  |
| LORAWAN PARTICLE                                                                                                    | API D Zero D Zero                                                                                      |                                                           | Template   |                              |  |  |
| STEP 1 STEP 2<br>Product Network Se                                                                                          | STEP 3<br>rver Devices                                                                                 | STEP 4<br>Plan                                            |            |                              |  |  |
| Datacake Product<br>You can add devices to an existing pro<br>one of the templates. Products allow<br>more) between devices. | oduct on Datacake, create a new<br>you to share the same configurat                                    | empty product or start with<br>ion (fields, dashboard and |            |                              |  |  |
| New Product from<br>template<br>Create new product<br>from a template                                                        | Existing Product<br>Add devices to an<br>existing product                                              | New Product<br>Create new empty<br>product                |            |                              |  |  |
| Device Template<br>Datacake supports LoRaWAN devices<br>complex configuration and setup.                                     | from different manufacturers ou                                                                        | t of the box without                                      |            |                              |  |  |
| Thermokon                                                                                                    | Q All Manufacturers                                                                                    | \$                                                        |            |                              |  |  |
| Thermokon MCS LRW Mul Compact-Sensor Thermokon Sensortechnik Gm Template for all Thermokon MCS Lf                            | <b>ti-</b><br>bH<br>W devices                                                                          | thermokon"                                                |            |                              |  |  |
|                                                                                                    |                                                                                                    | Next                                                      |            |                              |  |  |

|                                                                                                    |                                                              | Choose The Things Stack V3                                |  |  |  |  |  |
|----------------------------------------------------------------------------------------------------|--------------------------------------------------------------|-----------------------------------------------------------|--|--|--|--|--|
| Add Device                                                                                              |                                                              | ×                                                         |  |  |  |  |  |
|                                                                                                    |                                                              |                                                           |  |  |  |  |  |
| Particle                                                                                                | D Zero D Zero LTE PINCODE                                    |                                                           |  |  |  |  |  |
|                                                                                                    |                                                              |                                                           |  |  |  |  |  |
| STEP 1     STEP 2       Product     Network Server                                                      | STEP 3 STEP 4<br>Devices Plan                                |                                                           |  |  |  |  |  |
| Network Server<br>Please choose the LoRaWAN Network Server that                                         | t your devices are connected to.                             |                                                           |  |  |  |  |  |
| • The Things Stack V3<br>TTN V3 / Things Industries                                                     | Uplinks Downlinks                                            | à 1                                                       |  |  |  |  |  |
| 🔿 🧀 helium Helium                                                                                       | Uplinks Downlinks                                            | Ð                                                         |  |  |  |  |  |
|                                                                                                    | Uplinks Downlinks                                            | Ð                                                         |  |  |  |  |  |
| Add Device                                                                                              |                                                              | <ul> <li>Add the Device EUI of the MCS LRW and</li> </ul> |  |  |  |  |  |
|                                                                                                    |                                                              | choose a name                                             |  |  |  |  |  |
| Particle {API}                                                                                          |                                                              |                                                           |  |  |  |  |  |
| LoraWAN PARTICLE API                                                                                    | D Zero D Zero LTE PINCODE                                    |                                                           |  |  |  |  |  |
|                                                                                                    |                                                              |                                                           |  |  |  |  |  |
| STEP 1         STEP 2           Product         Network Server                                          | STEP 3STEP 4DevicesPlan                                      |                                                           |  |  |  |  |  |
| Add Devices<br>Enter one or more LoRaWAN Device EUIs and the names they will have on Datacake.          |                                                              |                                                           |  |  |  |  |  |
| New: You can now upload a CSV file with either one<br>columns (DevEUI and Name), which will populate th | e column (just the device's DevEUI) or two<br>ne form below. |                                                           |  |  |  |  |  |
|                                                                                                    |                                                              |                                                           |  |  |  |  |  |
| U Drag and drop a .csv file h                                                                           | ere or click to choose one                                   |                                                           |  |  |  |  |  |
| DEVEUI                                                                                                  | NAME                                                         |                                                           |  |  |  |  |  |
| (m) 70 B3 D5 58 10 00 00 2E 8 bytes                                                                     | MCS LRW                                                      |                                                           |  |  |  |  |  |

| Add Device                                                                                                    | Particle API                                                                                        | D Zero                                                                                                  | PINCODE                                                                                              | Go for the Free Plan and add the MCS<br>LRW |
|----------------------------------------------------------------------------------------------------|----------------------------------------------------------------------------------------------------|----------------------------------------------------------------------------------------------------|----------------------------------------------------------------------------------------------------|---------------------------------------------|
| STEP 1<br>Product                                                                                                    | STEP 2<br>Network Server                                                                            | STEP 3<br>Devices                                                                                       | STEP 4<br>Plan                                                                                       |                                             |
| Free<br>0.00€ / month<br>7 days data<br>retention<br>500 datapoints /<br>day<br>max. 2 per<br>workspace<br>Cancel any time | Light<br>1.00€ / month<br>1 month data<br>retention<br>1,000 datapoints<br>/ day<br>Cancel any time | Standard<br>3.00€ / month<br>3 months data<br>retention<br>2,500 datapoints<br>/ day<br>Cancel any time | Plus<br>5.00€ / month<br>12 months data<br>retention<br>7,500 datapoints<br>/ day<br>Cancel any time |                                             |
| Have a code?                                                                                                    |                                                                                                    | Back                                                                                                    | Apply Add 1 device                                                                                   |                                             |

After sending data for the next time the MCS LRW is displayed at datacake

| ØD      | ΑΤΑСΑΚΕ              |                  |           |                                        |
|---------|----------------------|------------------|-----------|----------------------------------------|
| Fleet > | Devices              |                  |           |                                        |
| Devices | 5                    |                  | Q Searc   | ch Columns ~ + Add Device              |
|         | DEVICE               | SERIAL NUMBER    | LAST SEEN | PRODUCT                                |
| •       | MCS LRW              | 70B3D5581000002E | just now  | Thermokon MCS LRW Multi-Compact-Sensor |
| Show    | ing 1 to 1 of 1 resu | lts              |           | 50 per page v Previous Next            |

• After selecting the device the value visualization at the dashboard is ready

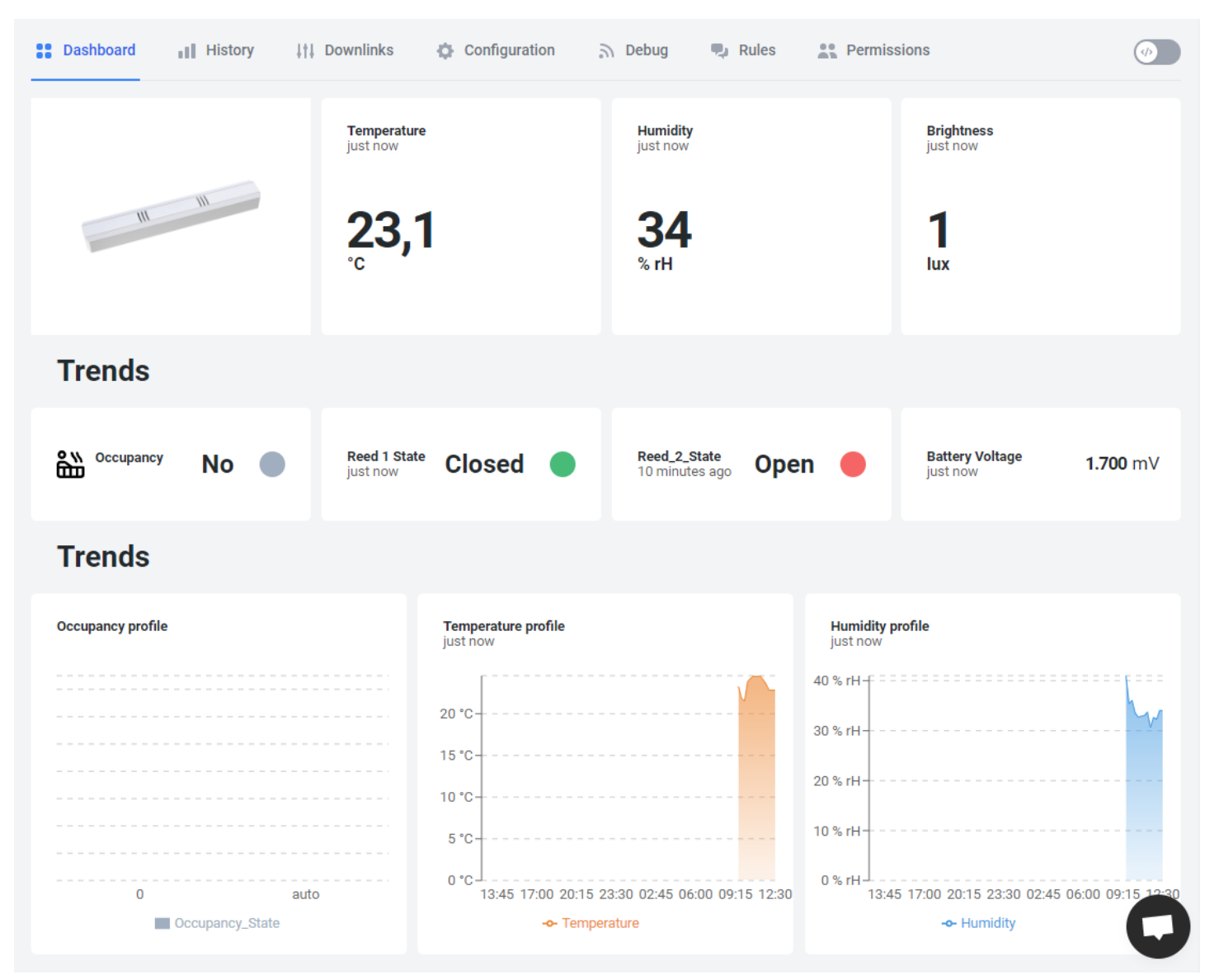

Note: Depending on the MCS LRW type some values won't be available. (eg. Occupancy if no it is just a MCS LRW Temp\_rh).